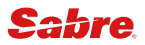

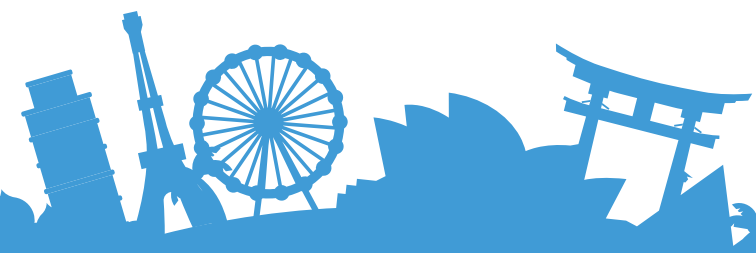

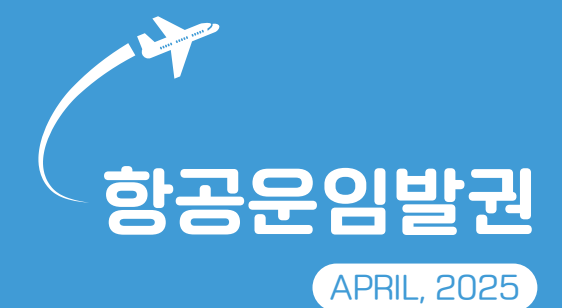

아시아나세이버

#### 항공운임발권 Q카드

# 구간 공시 운임 (Fare Quotation)

| ح ا | 5 |
|-----|---|

| ▶ 구간 공시 | 운임 (Fare | Quotation) |
|---------|----------|------------|
|---------|----------|------------|

| 기본 형태                                                                                                    | FQSELSIN                                                                                                    |
|----------------------------------------------------------------------------------------------------|----------------------------------------------------------------------------------------------------|
| 항공사 지정                                                                                                    | FQSELSIN-OZ                                                                                                    |
| 출발일 지정                                                                                                    | FQSELSIN20MAY-OZ                                                                                                    |
| 리턴일 지정 (리턴일: 30MAY)                                                                                                 | FQSELSIN20MAY-OZ¥R30MAY                                                                                              |
| 운임 지정 •OW<br>•1/2RT                                                                                                 | FQSELSIN20MAY¥OW-OZ<br>FQSELSIN20MAY¥HR-OZ                                                                           |
| 방향 지표 지정                                                                                                    | FQSELPAR.TS                                                                                                    |
| AP 조건은 무시하고 Season 조건만 검증                                                                                           | FQSELSIN20MAY¥VN-OZ                                                                                                  |
| <b>과거 일자(2년 이내) 운임 조회</b><br>* 발권일/출발일 지정 필수                                                                        | FQ <u>20MAY24</u> SELSIN <u>30MAY25</u><br>발권일 출발일                                                                   |
| Booking Class 지정 (Booking Class: M)                                                                                 | FQSELSIN20MAY¥BM                                                                                                    |
| 화폐 지정 •특정 화폐 (USD)<br>•NUC                                                                                          | FQSELNYC20MAY/USD<br>FQSELSIN20MAY/NUC                                                                               |
| 승객 유형 지정 •모든 유형 동시 조회<br>•특정 유형 지정 (승객 유형: SEA)<br>•특정 유형 복수 지정                                                     | FQSELSIN20MAYALL<br>FQSELSIN20MAY-OZ¥PSEA<br>FQSELSIN20MAY-OZ¥PADT/CNN/INF                                           |
| 운임 유형 지정 •Published Fare<br>•Private Fare                                                                           | FQSELSIN20MAY-OZ¥PL<br>FQSELSIN20MAY-OZ¥PV                                                                           |
| 상용 운임 조회<br>•Account Code (코드: ABC12345)<br>코드 최대 20자/최대 4개 코드 조회<br>•Corporate ID (코드: ABC12)<br>영문 3자리+숫자 2자리로 구성 | FQSELSIN20MAY-OZ¥AC*ABC12345<br>FQSELSIN20MAY-OZ¥UAC*ABC12345<br>FQSELSIN20MAY-OZ¥IABC12<br>FQSELSIN20MAY-OZ¥UIABC12 |
| Availability조회 후 구간 운임 연속 조회 (라인 번호: 1)                                                                             | FQL1                                                                                                    |
| PNR조회 후 구간 운임 연속 조회 (구간 번호: 1)                                                                                      | FQS1                                                                                                    |
| 최근 구간 운임 조회 정보로 재조회                                                                                                 | FQ*                                                                                                    |
| 다음 화면으로 이동                                                                                                    | MD                                                                                                    |
| 이전 화면으로 이동                                                                                                    | MU                                                                                                    |

| ► 승객 유형 (PTC: Passenger Type Code) |     |                      |         |
|------------------------------------|-----|----------------------|---------|
| 성인(Adult)                          | ADT | 장애인(Disabled Person) | DIS     |
| 소아(Child) *NN: 나이(숫자) 입력           | CNN | IT발권                 | ITX     |
| 유아(Infant)                         | INF | BT발권(성인)             | JCB     |
| 학생(Student)                        | STU | BT발권(소아)             | JNN     |
| 청소년(Youth)                         | YTH | 단체 일반                | GIT     |
| 연장자/노인(Senior Citizen)             | SRC | 단체 CG50/CG00         | TUX/TUR |
| 비동반소아(Unaccompanied Child)         | UNN | 자국민 운임(VN 항공)        | VFR     |
| 선원(Seaman)                         | SEA | 현지 국적 운임(GA 항공)      | NTL     |
| 노무자(Laborer/Worker)                | LBR | 미주 VUSA 성인           | VAC     |
| 이민자(Emigrant)                      | EMI | 미주 VUSA 소아           | VNN     |

# ▶ 문임 규정 조회 (Rule Display)

| 기본 형태 (라인 번호: 3) | RD3   |
|------------------|-------|
| 메뉴 (Rule 종류) 조회  | RD3*M |

| 특정 Category 조회 •번호 이용 (5,16,31번)<br>•Alpha Code 이용 (AR,PE,VC) | RD3*5/16/31<br>RD3*AR/PE/VC |
|---------------------------------------------------------------|-----------------------------|
| Routing 정보 조회                                                 | RD3*RTG                     |
| 가장 최근 조회한 Category 화면 재조회                                     | RD*                         |

# ▶ 문임 규정 주요 Category No.와 Alpha Code

| Category No. | Alpha Code | 내용                                                  |
|--------------|------------|-----------------------------------------------------|
| 5            | AR         | Advanced Reservation/Ticketing                      |
| 8            | ST         | Stopover                                            |
| 10           | CO         | Combination                                         |
| 12           | SU         | Surcharges                                          |
| 15           | SR         | Sales Restrictions                                  |
| 16           | PE         | Penalties                                           |
| 19           | CD         | Child Discounts                                     |
| 23           | MP         | Miscellaneous Provisions                            |
| 31           | VC         | Voluntary Changes                                   |
| 50           | AC         | Rule Application and Other Conditions(General Rule) |

# ▶ Booking Class (Reservation Booking Designator) 조회

| 기본 형태 (운임 라인 번호: 3)  | RB3                                       |
|----------------------|-------------------------------------------|
| 이원구간 RBD 조회          | RB3 <u>LAXNYC</u> - <u>UA</u><br>이원구간 항공사 |
| 가장 최근 조회한 RBD 정보 재조회 | RB*                                       |

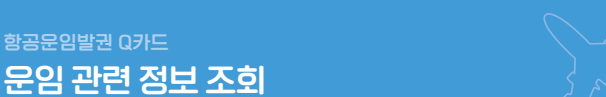

# ▶ 구간 마일리지 조회

| 기본 형태                        | WNSELBKKSINLON      |
|------------------------------|---------------------|
| 비항공 운송 구간(surface sector) 존재 | WNSELPUSOSA//NGOTYO |
| PNR에서 구간 선택하여 조회             | WNS1-5              |
| PNR 전체 여정의 마일리지 조회           | WN                  |
| 마일리지 화면 재조회                  | WN*                 |

# ▶ Tax와 날짜 조회

| 도시/국가 코드 이용                   | TX*SEL 또는 TX*KR       |
|-------------------------------|-----------------------|
| Tax Code 이용 (Tax Code: BP)    | TX*KR/BP 또는 TX**BP    |
| 조회 결과 중 특정 항목 상세 조회           | TX*1 또는 TX* <u>*1</u> |
|                               | TX**BP 형태로 조회했을 때 사용  |
| XF 적용 규정 조회 *도시/공항 코드 모두 가능   | PXC*NYC               |
| 특정 월 달력 조회 (일자: 금년 10월)       | T¤OCT                 |
| 특정 월/연도 달력 조회 (일자: 2024년 10월) | TpOCT/24              |
| 특정일 지정하여 날짜 계산 •45일 후         | Tp250CT¥45            |
| •45일 전                        | T¤250CT-45            |
|                               |                       |

#### 2

#### 항공운임발권 Q카드

# ▶ ROE와 Currency 조회 및 변환

| ROE 조회                             | FC*                                 |
|------------------------------------|-------------------------------------|
| 특정 화폐의 ROE 조회                      | FC*KRW                              |
| 과거 일자(2년 이내) ROE 조회                | FC*KRW01JAN24                       |
| 익월 ROE 함께 조회                       | FC**KRW                             |
| 화폐 단위와 NUC 환산 •KRW→NUC<br>•NUC→KRW | FC¥KRW10000/NUC<br>FC¥NUC315.00/KRW |
| 과거 일자 기준 NUC 환산 ∙HKD→NUC           | FC¥HKD15000/NUC/01JAN24             |
| 화폐 코드 이용한 정보 조회                    | DC*JPY                              |
| 특정 국가의 화폐 정보 조회 (국가명 첫 글자: K)      | DC*CUR/K                            |
| 특정 화폐 단위 간 환산 ∙KRW→USD<br>•USD→KRW | DC¥KRW10000/USD<br>DC¥USD1.00/KRW   |

# 항공운임발권 Q카드

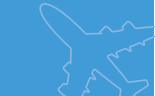

# ▶ 여정 운임 계산 <u>조건 지정</u>

여정 운임 계산 (No PNR Pricing)

| <b>기본 형태</b> *공항 코드 사용/항공사 지정 필수            | WQICNSINICN-ASQ                                        |
|---------------------------------------------|--------------------------------------------------------|
| 탑승일 지정                                      | WQICN10SEPSIN20SEPICN-AOZ                              |
| 발권일 지정 *과거 일자 지정 불가                         | WQICN10SEPSINICN-AOZ/B20AUG                            |
| 구간별 탑승 항공사 지정                               | WQICN/AOZTYO/AJLOSA/AOZICN                             |
| 발권 항공사 지정 (발권 항공사: OZ)                      | WQICN/AOZTYO/AJLOSA/AOZICN-VOZ                         |
| Mixed class 운임 지정                           | WQICN/CCHKG/CYICN-AOZ                                  |
| Transit Point 지정                            | WQICN/XHKGSINICN-AOZ                                   |
| 운임 마디 임의로 지정                                | WQICNFRA/BFAMSCDGFRAICN-AOZ                            |
| 특정 Tax 제외 *최대 5개 지정<br>(제외할 Tax: BP, RA)    | WQICNAMSICN-AKL/TE-BP/TE-RA                            |
| 승객 유형 지정 ·특정 유형<br>•복수 승객 유형 *최대 4개 지정      | WQICNSINICN-AOZ/PSEA<br>WQICNSINICN-AOZ/PGIT/PCNN/PINF |
| 운임 유형 지정 • Published Fare<br>• Private Fare | WQICN01MAYLAXICN-AUA/PL<br>WQICN01MAYLAXICN-AUA/PV     |

## ▶ 여정 운임 계산 결과 조회

| 운임 선택 조회 •특정 운임<br>•복수 운임 | WQ¥1<br>WQ¥1/8 |
|---------------------------|----------------|
| 특정 운임 상세 조회               | WQ¥DF2         |
| 여정 운임 계산 결과 재조회           | WQ*            |

# ▶ 운임 규정 조회

| 운임 규정 조회 (조회 운임 번호: 2)                        | WQRD*L2                             |
|-----------------------------------------------|-------------------------------------|
| Seg 지정 조회                                     | WQRD*L2¥S1                          |
| 운임 규정 메뉴 조회                                   | WQRD*L2¥M                           |
| 운임 규정 Category 지정 조회 •번호 이용<br>•Alpha Code 이용 | WQRD*L2¥C5/8/15<br>WQRD*L2¥SU/SR/PE |
| 운임 Routing Data 조회                            | WQRD*L2¥RTG                         |

항공운임발권 Q카드

# 자동 운임 계산 (PNR Pricing)

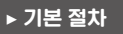

| 순서 | 내용       | 지시어   |                                                                                               |
|----|----------|-------|-----------------------------------------------------------------------------------------------|
| 1  | PNR 조회   | *예약번호 |                                                                                               |
| 2  | 자동 운임 계산 | WP    | • WP: 예약 Class 기준 최저 운임 계산<br>• WPA: 사용 가능한 동일 Class 운임 비교<br>*복수 운임 중 특정 운임 조회 지시어: WP(운임번호) |
| 3  | 운임 선택    | PQ    | •PQ: 단일 운임인 경우 선택<br>•PQ1: 복수 운임 중 지정하여 선택                                                    |
| 4  | PNR 저장   | ER    |                                                                                               |
| 5  | 저장 운임 조회 | *PQ   | *PQ: 단일 운임 조회<br>*PQ1: 복수 운임 중 특정 운임 조회                                                       |

# ▶ 승객 유형 변경 후 운임 계산 절차

| 순서 | 내용       | 지시어 |                                                                                                    |
|----|----------|-----|----------------------------------------------------------------------------------------------------|
| 1  | 승객 유형 확인 | PD  |                                                                                                    |
| 2  | 승객 유형 변경 | PDT | ·특정 승객: PDTSTU-1 (1번 승객)<br>•전체 승객: PDTGIT-0<br>·특정 복수 승객: PDTCNN-3,5 (3번, 5번 승객)<br>·특정 복수 승객: PDTCNN-15-20 (15번~20번 승객) |
| 3  | 변경 여부 확인 | PD  |                                                                                                    |
| 4  | 자동 운임 계산 | WP  |                                                                                                    |
| 5  | 운임 선택    | PQ  |                                                                                                    |
| 6  | PNR 저장   | ER  |                                                                                                    |

# ▶ WP(Single Lowest Price) 조건 지정 (예약 Class 기준 가장 저렴한 운임 계산)

| WP                   |
|----------------------|
| WPRQ                 |
| WPACX                |
| WPRQ¥ACX             |
| WPS1/3               |
| WPN2                 |
| WPX2                 |
| WPO2                 |
| WPBF1/3              |
| WPB01JAN24           |
| WPTN                 |
| WPTE-BP/SG           |
| WPAC*ABC12345        |
|                      |
| WPAUZ#AC*ABC12345#AC |
|                      |
| WFA02+IABC12         |
| WPPL                 |
| WPPV                 |
| WPAOZ¥S1/3¥N2¥PL     |
|                      |
|                      |

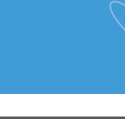

아시아나세이버

#### ▶ WPA(Alternative Price) 조건 지정 (예약된 동일 Class 기준 사용 가능한 대체 문임 비교 계산)

| 기본 형태                       | WPA                |
|-----------------------------|--------------------|
| 발권 항공사 지정 (항공사: SQ)         | WPA¥ASQ            |
| 예약된 Class 외 사용 가능한 운임 비교 계산 | WPA¥XM             |
| 복수 조건 동시 지정                 | WPA¥AOZ¥S1/3¥N2¥PL |
| 가장 최근 계산 결과 재조회             | WPA*               |

### ▶ OB Fee 포함 자동 운임 계산 (LH/AY/OS)

| 신용카드 지불       | WPAL <u>H¥F*CAXXXXXXXXXXXXXXX/0530</u><br>항공사 코드 카드코드+카드번호 유효기간 |
|---------------|-----------------------------------------------------------------|
| 신용카드+현금 혼합 지불 | WPALH¥FMP*CAXXXXXXXXXXXXXX/0530급CA/ <u>20000</u><br>현금 지불액      |

\*카드 지불 금액에 따라 OB Fee 징수 금액이 다르게 산출되므로, 운임 계산 시 카드 금액과 발권 시 카드 금액 동일해야 함

| ▶ 운임 규정 조회                                          |                                                                                            |                                                                         |  |
|-----------------------------------------------------|--------------------------------------------------------------------------------------------|-------------------------------------------------------------------------|--|
| 조건                                                  | 내용                                                                                         | 지시어                                                                     |  |
| 승객 유형: 단일<br>운임 결과: 단일                              | 운임 규정 조회<br>규정 메뉴 조회<br>규정 Category 조회 ·번호<br>·Alpha Code 운임 Routing<br>Data 조회            | WPRD*<br>WPRD*M<br>WPRD*C5/8/15<br>WPRD*SU/PE<br>WPRD*RTG               |  |
| 승객 유형: 복수<br>운임 결과: 단일                              | 운임 규정 조회 (승객 유형: 2)<br>규정 메뉴 조회<br>규정 Category 조회 •번호<br>•Alpha Code<br>운임 Routing Data 조회 | WPRD*2<br>WPRD*2¥M<br>WPRD*2¥C5/8/15<br>WPRD*2¥SU/PE<br>WPRD*2¥RTG      |  |
| 승객 유형: 복수<br>운임 결과: 복수                              | 운임 규정 조회 (운임 번호: 2)<br>규정 메뉴 조회<br>규정 Category 조회 •번호<br>•Alpha Code<br>운임 Routing Data 조회 | WPRD*L2<br>WPRD*L2¥M<br>WPRD*L2¥C5/8/15<br>WPRD*L2¥SU/PE<br>WPRD*L2¥RTG |  |
| 운임 상세 구성(Detail Fare) 조회 •전체 운임 WPDF<br>특정 운임 WPDF3 |                                                                                            |                                                                         |  |

#### ▶ PQ Record 조회 및 삭제

| 저장 운임 전체 조회                                      | *PQ             |
|--------------------------------------------------|-----------------|
| 저장 운임 Summary 조회                                 | *PQS            |
| 특정 운임 조회 (운임 번호: 2)                              | *PQ2            |
| OB Fee 정보만 조회                                    | *PQ¥OB          |
| Baggage 정보만 조회                                   | *PQ¥BAG         |
| OB Fee와 Baggage 정보 제외                            | *PQ¥C           |
| 승객 지정 운임 조회 (승객 번호: 2)                           | *PQN2           |
| PQ Record History 조회 •전체 운임<br>•특정 운임 (운임 번호: 2) | *PQH<br>*PQH2   |
| Auto Refund, Auto Exchange 운임 조회 •전체<br>•특정 운임   | *PQR<br>*PQR2   |
| 저장 운임 삭제 •전체 운임<br>•특정 운임 (운임 번호: 2)             | PQD-ALL<br>PQD2 |
| 삭제된 PQ Record 조회                                 | *PQD            |

#### ▶ PQ Record와 승객 연결 및 삭제

| PQ 1번 운임에 승객 번호 2번 연결  | PQL1*N2   |
|------------------------|-----------|
| 승객 번호 1번, 3번 연결        | PQL1*N1/3 |
| PQ 1번 운임에서 승객 번호 2번 삭제 | PQU1*N2   |
| 승객 번호 1번, 3번 삭제        | PQU1*N1/3 |

# 항공문입발권 여카드 운임 지정하여 계산 (Command Pricing)

#### ▶ 대체 문임 지정 계산 (동일 Class로 사용 가능한 대체 문임 지정하여 계산)

| 기본 형태                        | WPZZ(Fare Basis)                      |
|------------------------------|---------------------------------------|
| 구간 별 Fare Basis 지정           | WPS1*ZZ(Fare Basis)¥S2*ZZ(Fare Basis) |
| 자동 운임(1번 구간)+대체 운임(2번 구간) 지정 | WPS1¥S2*ZZ(Fare Basis)                |
| 과거 발권일(2년 이내) 지정             | WPZZ(Fare Basis)¥B10JAN24             |

\*WPA로 계산되는 대체 운임을 지정하여 계산할 때 사용 \*Fare Record 상에 AUTO-PRICED로 기록

#### 강제 운임 지정 계산 (규정에 맞지 않는 운임을 임의로 지정하여 계산)

| Fare Basis 지정<br>•항공사 지정                                                                       | WPQ(Fare Basis)<br>WPASQ¥Q(Fare Basis)                                                                                   |
|------------------------------------------------------------------------------------------------|----------------------------------------------------------------------------------------------------|
| • Ticket Designator 추가<br>• Discount Amount<br>• Discount Percent<br>• 단체 운임 Tour Conductor 할인 | WPQ(Fare Basis)/AD75<br>WPQ(Fare Basis)//DA50<br>WPQ(Fare Basis)//DP50<br>WPQ(Fare Basis)//DP100-CG00<br>WPQ//DP100-CG00 |
| Fare Basis 수정<br>운임 강제 지정+Fare Basis 수정+항목 추가                                                  | WPQ(Fare Basis)-(수정 Fare Basis)<br>WPQ(Fare Basis)-(수정 Fare Basis)/AD75                                                  |
| 구간 별 운임 강제 지정                                                                                  | WPASQ¥S1*Q(Fare Basis①)¥S2-3*Q(Fare Basis②)                                                                              |

\*규정에 맞지 않는 운임을 강제로 지정 계산하고, Fare Basis를 임의로 수정할 때 사용 \*Fare Record 상에 MODIFIED로 기록

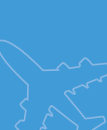

# <sup>항공문임발권 Q카드</sup> PNR 최저 운임 계산 비교 (Bargain Finder, Bargain Finder Plus)

| 예약 가능 Class 기준의 최저 운임 계산                                                                | WPNC                                                                               |
|-----------------------------------------------------------------------------------------|------------------------------------------------------------------------------------|
| 예약 가능 Class 기준의 최저 운임 계산+자동 재예약                                                         | WPNCB                                                                              |
| 예약 가능 여부와 무관한 최저 운임 계산                                                                  | WPNCS                                                                              |
| 작성한 여정 기준 저렴한 운임 정보 계산<br>*작성한 동일 항공사의 저렴한 운입, 타 항공사의 저렴한 운임,<br>연결편 정보 등을 포함한 운임 정보 제공 | WPNI → WC¥옵션번호<br>옵션의 여정 구성을 선택하여 PNR 여정에<br>추가<br>*기존 여정 삭제+옵션 여정 추기:<br>WC¥옵션번호X |
| 옵션 추가 지정 •기존 목적지와 동일한 공항만 검색<br>•직항편만 검색<br>•연결편을 포함하여 검색                               | WPNIN<br>WPNI/D<br>WPNIX                                                           |

6

# 수동 운임 입력 및 수정 (Manual Pricing)

# ▶ 수동 운임 생성 시 조건 지정

| 운임 생성 · 기본 생성 (성인)<br>·소아 운임 생성<br>·승객 유형 복수 지정 (ADT/CNN)<br>·일부 승객 지정 (1,3번 승객에게 ADT 운임)<br>(1-3번 승객에게 ADT 운임) | W¥C<br>W¥C¥PCNN<br>W¥C¥PADT/CNN<br>W¥C¥PADT¥N1/3<br>W¥C¥PADT¥N1-3 |
|----------------------------------------------------------------------------------------------------|-------------------------------------------------------------------|
| 여정 지정하여 생성 (1,3번 구간)                                                                                            | W¥C¥S1/3                                                          |
| 복수 조건 지정 (승객 유형: ADT/CNN, 구간: 1,3번)                                                                             | W¥C¥PADT/CNN¥S1/3                                                 |

\*[운임 생성/수정] App을 사용하여 생성 가능

### ▶ 여정 관련 정보 입력(Fare Basis, MIN/AMS, 무료 수하물)

| <b>기본 입력 (PQ 번호: 2, 구간 번호: 1)</b><br>*PQ 번호는 PQ Record가 여러 개일 때 입력 | W¥I2¥L1-FARE BASIS <u>*05MAY25</u> <u>08AUG26</u> <u>*BA01P</u><br>MIN MAX 무료 수하물 |
|--------------------------------------------------------------------|-----------------------------------------------------------------------------------|
| 최소 체류일 제한 없음                                                       | W¥I1¥L1-FARE BASIS*NB08AUG26*BA01P                                                |
| 복수 구간에 동일 Data 입력                                                  | W¥I1¥L1/2-FARE BASIS*05MAY2508AUG26*BA01P                                         |
| 복수 구간에 다른 Data 입력                                                  | W¥I1¥L1-FARE BASIS*05MAY2508AUG26*BA01P<br>¥L2-FARE BASIS*15MAY2518AUG26*BA01P    |
| 수하물 입력 •Weight system<br>•Piece system                             | W¥I1¥L1-FARE BASIS*BA20K<br>W¥I1¥L1-FARE BASIS*BA01P                              |
| 수하물 정보만 수정 •전체 구간 (A)<br>•특정 구간<br>(구간: 1번, 4번)                    | WYIYLA*BA20K<br>WYIYL1/4*BA20K                                                    |
| 유아 승객 정보 입력                                                        | W¥I1¥L1-FARE BASIS/IN90*BA01P                                                     |
| Transit Point 지정 (지정 구간: 2번)                                       | W¥I1¥L1/2X-FARE BASIS*BA01P                                                       |

| ▶ 공시 문임 및 Tax 입력                  |                                          |
|-----------------------------------|------------------------------------------|
|                                   |                                          |
| 운임 및 Tax 입력                       | W¥I¥YKRW500000/2700BP/13200SG            |
| 공시 운임 USD, 지불 통화 KRW인 경우          | W¥I¥YUSD300.00¥EKRW350000/2700BP/13200SG |
| 공시 운임 USD, 지불 통화 KRW이며 Tax 면제인 경우 | W¥I¥YUSD300.00¥EKRW350000/TE             |
| Tax 지불 완료 상태로 재발행용 운임 수정          | W¥I¥Y*EKRW/KRW500000/PD15000YQ/PD25000BP |

# ▶ 운임 계산 세부 내역(Fare Calculation) 입력

| 기본 입력    | W¥I¥CSEL OZ SIN520.340Z SEL520.34NUC1038.68END ROE1456.25986                   |
|----------|--------------------------------------------------------------------------------|
| 할증률      | WYIYCSEL OZ FUK JL TYO5M FUKTYO309.580Z SEL230.00NUC539.58END<br>ROE1456.25986 |
| 경유지      | W/I/CSEL OZ X/HKG OZ LON M1089.090Z SEL1198.27NUC2287.36END<br>ROE1456.25986   |
| Q-Charge | W¥I¥CSEL OZ HKG Q4.25 350.00NUC354.25END ROE1456.25986                         |
| XF Tax   | W/I/CSEL OZ SPN225.000Z SEL225.00NUC450.00END ROE1456.25986<br>XFSPN4.5        |

# 발권 관련 정보 조회

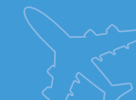

| 발권 가능 항공사 조회                      | W/TA*PCC → MD로 이동                   |
|-----------------------------------|-------------------------------------|
| KR BSP 가입 항공사 조회                  | W/BSPKR*                            |
| 항공사 별 ET Profile 조회 (항공사 코드: CX)  | WETP*CX                             |
| 항공사 별 EMD Profile 조회 (항공사 코드: CX) | WAEP*CX                             |
| 항공권 상태(Stock, Number) 조회          | DN*PTR                              |
| 시스템 정보 조회                         | *S*P 또는 <u>DI</u><br>Web 환경에서 사용 불가 |
| 인쇄 대기 중인 출력물 강제 출력                | RL/I                                |

#### 아시아나세이버

| GK여정 항공사 예약 번호 (Seg: 1, 예약 번호: ABCDEF) | .1GK*ABCDEF                    |
|----------------------------------------|--------------------------------|
| GK여정 직접 입력 요청 (Seg: 1, 예약 번호: ABCDEF)  | 00Z102Y10NOVICNNRTGK1*ABCDEF   |
| 여권 번호 추가 입력                            | 3FOID/PP <u>SC1234567</u> -2.1 |

# ▶ 발권을 위한 PNR 정보 추가 입력

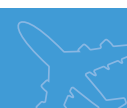

# ▶ 항목 별 입력 방법

발권 지시어 입력

| 운임/                                | 단일 운임+전체 승객                                                                     | W¥PQ                                                                                                    |
|------------------------------------|---------------------------------------------------------------------------------|----------------------------------------------------------------------------------------------------|
| 승객<br>지정                           | 특정 운임(1)+특정 승객 지정(2)<br>특정 운임(1)+복수 승객 지정(2,4)<br>(2,3,4)<br>특정 운임(1)+링크된 모든 승객 | W¥PQ1N2<br>W¥PQ1N2/4<br>W¥PQ1N2-4<br>W¥P01                                                                                                    |
| 지불                                 | · · · · · · · · · · · · · · · · · · ·                                           | FCASH                                                                                                    |
| 수단                                 | ····································                                            | F* <u>CN 9410111122223333/1135</u> 코드         카드 번호         유호기간           F*CN9410111122223333/1126*E03         F*CN9410111122223333/1126*E03 |
|                                    | 혼합 (현금+신용카드)                                                                    | FMP*CN9410111122223333/1126aCASH/30000                                                                                                    |
| 발권<br>수수료                          | 공시 운임 기준 (지급: 3%)<br>판매 운임 기준 (지급: 3%)<br>지급 없음                                 | KP3<br>KPN3<br>KP0                                                                                                    |
| 발권 항공                              | <b>공사 (SQ) 지정</b> *생략 가능                                                        | ASQ                                                                                                    |
| Tour Co<br>•IT 발권<br>•BT 발경        | ode (25SQSELIT1234)<br>신                                                        | UN*25SQSELIT1234<br>UX*25SQSELIT1234<br>UB*25SQSELIT1234                                                                                       |
| 할인 금역<br>•카드 지<br>•Tour C<br>•카드 지 | 백 (할인: 250,000원)<br>불 (카드 결제: 50,000원)<br>Code<br>불+Tour Code (25SQSELIT1234)   | NET/D250000<br>NET/D250000/CC50000<br>NET/D250000/*F25SQSELIT1234<br>NET/D250000/CC50000/*F25SQSELIT1234                                       |
| 제한 사형<br>•ENDS                     | 방 입력 (Endorsement)<br>추가                                                        | EO/NON ENDS/RRT/RFND CHRG KRW70000<br>ED DOB10JAN25 CNJ 6181234567890                                                                          |

\*이미 발권한 승객에 중복 발권을 하는 경우 발권 지시어 뒤에 ¥DUPE 추가 입력

#### ▶ 발권 지시어 PNR 저장 (발권 지시어를 PNR에 저장하고 미래에 발권을 진행)

| 저장              | ・단일 운임+단일 승객<br>・특정 운임(1)+특정 승객(1)                    | FPPQ¥ASQ¥KP5¥FCASH<br>FPPQ1N1¥AOZKP5¥FCASH         |
|-----------------|-------------------------------------------------------|----------------------------------------------------|
|                 | •저장 지시어 수정 (항목 번호: 2)                                 | FP2¤ASQ¥KP3¥FCASH                                  |
| 저자              | 특정 항목 발권 (라인 번호: 1)                                   | W¥L1                                               |
| 지하<br>지시어<br>사용 | 복수 항목 발권<br>∗1회 최대 20명까지 발권/20명 초과 시 라인 번호<br>분리하여 발권 | ₩¥L1/4 (1번, 4번 라인 발권)<br>₩¥L1-3 (1번, 2번, 3번 라인 발권) |
| 조회 및<br>삭제      | 조회                                                    | *PF                                                |
|                 | 삭제 •특정 항목 (라인 번호: 1)<br>•전체 항목                        | PF1¤<br>PF¤                                        |

## ▶ 발권 기록(ETR) 조회

| PNR Ticketing Field 이용한 조회 (항목 번호: 2)         | *T→WETR*2                 |
|-----------------------------------------------|---------------------------|
| 항공권 번호 이용한 조회                                 | WETR*T9881234567890       |
| ETR History •ETR 조회 전 (항목 번호: 2)<br>•ETR 조회 후 | WETR*2/H<br>WETR*2→WETR*H |
| PNR의 Accounting Data 조회                       | *PAC                      |

항공운임발권 Q카드

## ▶ 항공권 번호를 항공사로 수동 전송

| <b>자동 발권 항공권 번호(ET) 항공사 전송</b><br>*S: Seg번호 / C: Coupon번호 / T: *T 항목 번호 | 3TKNE/S1/C1/T2 -1.1     |
|-------------------------------------------------------------------------|-------------------------|
| 연속 여정인 경우 (1번, 2번 여정)                                                   | 3TKNE/S1-2/C1-2/T3 -1.1 |
| 비연속 여정인 경우 (1번, 3번 여정)                                                  | 3TKNE/S1,3/C1,3/T3 -1.1 |
|                                                                         |                         |

\*항공권과 PNR의 여정이 동일해야 하며, \*T에 존재하는 항공권 번호만 전송 가능

# <sup>항공문임발권 Q카드</sup> 발권 후처리(Post Ticketing)

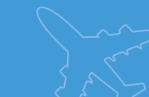

#### Revalidation

| 기존 PNR의 여정 변경 후 저장▶ETF 조회하여 Coupon STAT 확인▶Revalidation▶저장 |                                |
|------------------------------------------------------------|--------------------------------|
| 기본 형태 (구간 번호: 1, Coupon 번호: 1)                             | WETRL/S1/C1                    |
| NVA (Not Valid After) 수정                                   | WETRL/S1/C1*03MAR26¥NVA        |
| NVB (Not Valid Before)수정                                   | WETRL/S1/C1*11NOV25¥NVB        |
| NVA, NVB 동시 수정                                             | WETRL/S1/C1*03MAR26<br>NVA NVB |

\* APP 사용: 전송 서비스 • [수신자 정보]란의 [REVAL] 기능을 사용하여 작업 가능

\* 항공사에서 직접 Revalidation을 처리한 경우: 전송 서비스+[수신자 정보]란의 [ITR UPDATE]를 이용하여 반영

#### ► Void

| PNR의 TKT List에서 Void (항목 번호: 2) |                                                        | *T→WV2→WV2                                    |  |
|---------------------------------|--------------------------------------------------------|-----------------------------------------------|--|
| ETR 조회 후 Void (항목 번호: 2)        |                                                        | WETR*2→WETRV→WETRV                            |  |
|                                 | 당월 List 조회<br>•ETR Void List만 조회                       | WV*<br>WV*ET                                  |  |
|                                 | 전월 List 조회<br>・ETR Void List만 조회                       | WV*1<br>WV*1/ET                               |  |
| 조회                              | 일자 지정 ·특정 일자<br>·기간 ※당월, 전월만 조회 가능<br>※동일 월 내의 일자만 가능  | WV*DT05MAY<br>WV*DT05MAY-15MAY                |  |
|                                 | 특정 항공사 (Numeric Code 사용)                               | WV*VC988                                      |  |
|                                 | 항공권 번호 (항공사 코드 제외) ·특정 번호<br>항공권 번호 (항공사 코드 제외) ·범위 지정 | WV*TK0123456789<br>WV*TK9040908100-9040908200 |  |
|                                 | Branch PCC (PCC:ABCD)                                  | WV*/ABCD                                      |  |

#### ▶ Manual Void (\*T 상에 항공권 번호가 누락된 상태에서 Void 하는 경우 활용)

| 순서 | 내용                    | 지시어                 |
|----|-----------------------|---------------------|
| 1  | PNR 조회                | *ABCDEF             |
| 2  | TKT 번호를 이용한 ETR 조회    | WETR*T9881234567890 |
| 3  | ETR Void              | WETRV→WETRV         |
| 4  | ETR Coupon Status 재확인 | WETR*T9881234567890 |

#### ▶ Refund

| Auto Refund 절차                                                        | PNR 조회 → 환불 신청/취소 App 실행               |
|-----------------------------------------------------------------------|----------------------------------------|
| Auto Refund 취소 *지원 여부: 항공사 규정 확인                                      | WTRX9881234567890→WTRX9881234567890    |
| Manual Refund •*T 에서 Refund (항목 번호: 2)<br>•ETR 조회 후 Refund (항목 번호: 2) | *T→WETRR2→WETRR2<br>WETR*2→WETRR→WETRR |

### ▶ 발권 내역(DQB) 조회

발권 내역 전체 조회 •당일 •특정 일자 •특정 일자 (과거연도) •특정 기간 \*7일 이내 기간

아시아나세이버

# 항공운임발권 Q카드 EMD (Electronic Miscellaneous Document)

#### ▶ EMD-S(Stand Alone) 발행 절차

▶ EMD-A(Associated) 발행 절차

| 순서 | 내용                                                      | 지시어                                                                  |
|----|---------------------------------------------------------|----------------------------------------------------------------------|
| 1  | PNR 조회                                                  | *ABCDEF                                                              |
| 2  | EMD-S App 실행                                            | AE¥EMD<br>AE¥EMD¥T2<br>AE¥EMD¥N1<br>AE¥EMD¥T2¥N1                     |
| 3  | App 화면 내 정보 입력 후 전송                                     | *AE *전송 클릭하면 자동 조회됨                                                  |
| 4  | PNR 저장                                                  | ER                                                                   |
| 5  | EMD 발행 ·현금<br>·카드                                       | W¥EMD *AE1 ¥FCASH ¥DPE<br>W¥EMD*AE1 ¥F*CN941011111111/1029 ¥AOZ ¥DPE |
| 6  | EMD Record • PNR 조회 시 (항목 번호: 4)<br>• PNR 없이 EMD 번호로 조회 | *T→WEMD*4<br>WEMD*T9881234567890                                     |

\* EMD 발행 시 ¥DPE 입력 필수

| 순서 | 내용                                                                                                    | 지시어                                                                  |
|----|----------------------------------------------------------------------------------------------------|----------------------------------------------------------------------|
| 1  | PNR 조회                                                                                                    | *ABCDEF                                                              |
| 2  | Air Extra 운임 계산                                                                                           | WP                                                                   |
| 3  | 서비스 유형 및 운임 조회 •전체<br>•특정 항목 (BG)<br>•복수 항목 (BG,PT)                                                       | WP*AE<br>WP*AE-BG<br>WP*AE-BG/PT                                     |
| 4  | 운임 선택 • 1개 서비스 요청/항목 번호: 3<br>• 2개 서비스 요성/항목 번호: 1, 3<br>•특정 항목(3) 특정 승객(1) 지정<br>•특정 항목(3) 복수 승객(1,2) 지정 | AE¥1A3<br>AE¥2A1,3<br>AE¥1A3¥N3<br>AE¥1A3¥N1,2                       |
| 5  | PNR 저장 및 재조회 *저장시 6P 입력 필수                                                                                | 6P→ER                                                                |
| 6  | 운임 내역 조회 *Status가 HD일 때 발행 가능                                                                             | *AE                                                                  |
| 7  | EMD 발행 · 현금<br>·카드                                                                                        | W¥EMD *AE1 ¥FCASH ¥DPE<br>W¥EMD*AE1 ¥F*CN941011111111/1029 ¥AOZ ¥DPE |
| 8  | EMD Record •PNR 조회 시 (항목 번호: 4)<br>•PNR 없이 EMD 번호로 조회                                                     | *T→WEMD*4<br>WEMD*T9881234567890                                     |

\*EMD-A는 항공권과 연계 발행하므로 발권 내역이 있는 PNR에서만 EMD-A 발행 가능 \*유료 좌석 배정: 좌석 배정 후, \*AE로 운임 확인한 뒤에 EMD 발행

#### ▶ Air Extra 서비스 항목 코드

| BG | Baggage (수하물)    | SA | Seat Assign (좌석 배정)                  |
|----|------------------|----|--------------------------------------|
| MD | Medical (의료 서비스) | UN | Unaccompanied Travel Escort (비동반 소아) |
| PT | Pets (반려 동물 운송)  | UP | Up Grade (업그레이드)                     |

#### ▶ EMD 관련 기능

| Air Extra 상세 조회                                                         | *AES                                                          |
|-------------------------------------------------------------------------|---------------------------------------------------------------|
| 저장 된 AE 삭제 •특정 항목 (1)<br>•복수 항목 (1,3)                                   | AE¥X1<br>AE¥X1,3                                              |
| AE History 조회                                                           | *HAE                                                          |
| 복수의 AE 지정 EMD 발행 •연속 지정 (1,2,3번)<br>•비연속 지정 (1,3번)<br>•연속(1,2,3)+비연속(5) | W¥EMD*AE1-3¥FCASH<br>W¥EMD*AE1/3¥FCASH<br>W¥EMD*AE1-3/5¥FCASH |

항공운임발권 Q카드

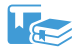

교재 및 교육 영상 자료

세이버 홈페이지 ▶교육지원 ▶교육자료

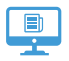

이러닝 과정 신청 세이버 홈페이지 ▶교육지원 ▶이러닝과정

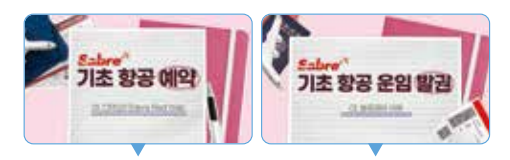

| 과목명       | 기초 항공예약                                                                                                  | 기초 항공운임발권 |
|-----------|----------------------------------------------------------------------------------------------------|-----------|
| 자격증       | 국제선 항공예약 2급                                                                                              | 항공운임발권 2급 |
| 강의수       | 15차시                                                                                                    | 15차시      |
| 교육비       | 70,000원                                                                                                  | 70,000원   |
| 제공<br>서비스 | <ul> <li>실습 프로그램(1개월)</li> <li>강의 교안(PDF)</li> <li>모바일 수강</li> <li>수강 종료 후 영상 콘텐츠 복습 가능 (6개월)</li> </ul> |           |
| 수료 조건     | 최종 점수 70점 이상 시 수료                                                                                        |           |

| 고객 지원(UHD)         | 1588-8444    |
|--------------------|--------------|
| 교육 및 교재            | 02-2127-8917 |
| 시스템 계약 · 청구 · 보증보험 | 02-2127-8900 |
| 시스템 설치 지원          | 02-2127-8947 |
| 홈페이지 제휴 · 광고       | 02-2127-8947 |
| FAX                | 02-2127-8910 |

# 아시아나세이버

서울시 종로구 우정국로 26 센트로폴리스 A동 26층 (우)03161 www.asianasabre.co.kr

항공예약 · 발권, 호텔과 렌터카 예약 등 여행사 CRS(Computerized Reservation System) 서비스를 구축 · 공급하며, 국내 최초 인터넷 실시간 항공예약시스템을 오픈하여 국내 최고의 여행포탈 서비스를 제공합니다.